## **Study Abroad Application Instructions**

Go to our web page <u>http://ursinus.abroadoffice.net/index.html</u>. Create an account and on the upper right corner of your login screen.

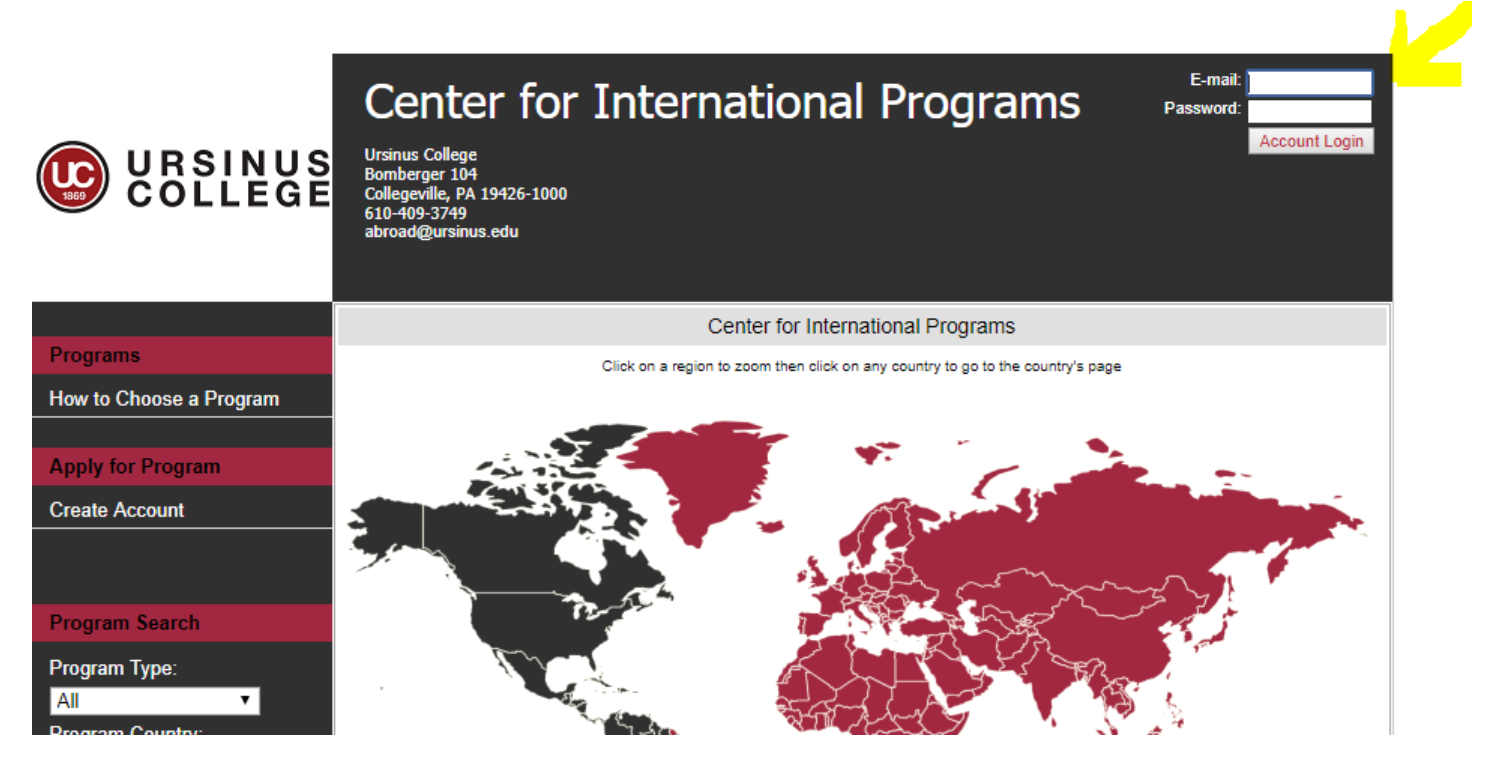

Go to the interactive world map and click on the desired world region and then click on any one of the program host countries. You can find your program by clicking on any <u>one</u> of the following: Germany or Czech Republic.

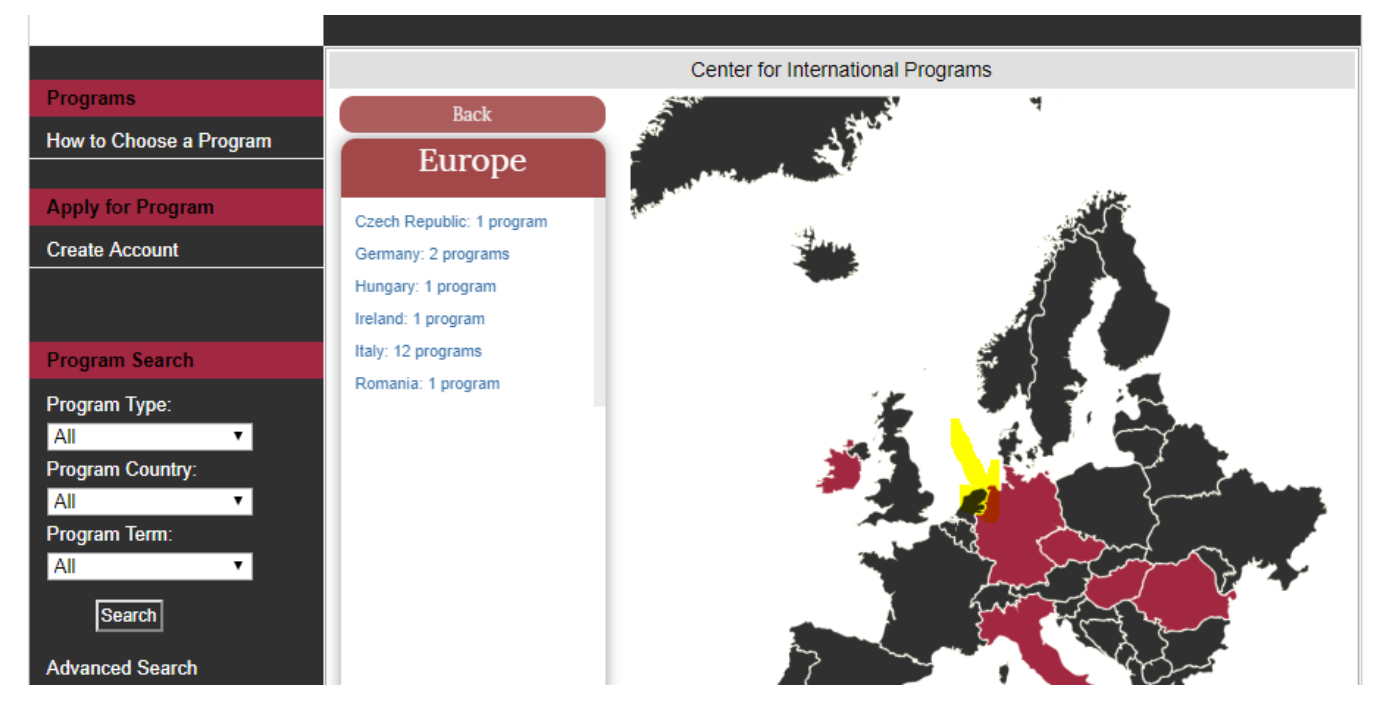

Scroll down the host country page (Czech Republic or Germany) to view "UC summer program: Economies in Transition". Click on <u>Apply</u> next to your program. This will give you access to the application for this specific program and term. You should only complete <u>one</u> application from <u>one</u> of the two country pages.

| Nations and NATO and is a tounding member of the European Union. Along with<br>being a prominent member of the EU, Germany has the third largest economy in the<br>world; with the largest exporter of goods and second largest importer.                                                                                                    | FRANCE DATE LAND                                                                                                    |
|----------------------------------------------------------------------------------------------------|----------------------------------------------------------------------------------------------------|
| Germany is the most populated European country with 82 million people. It is often called the 'l'and of poets and thinkers\" and has had a great influence on European writers, musicians and thinkers. Three of the most famous composers have been of German descent; Beethoven, Bach, and Mozart. One of the most notable researchers and thinkers of time, Albert Einstein, was also from Germany. The Berlin Wall Museum, the actual remains of the Berlin Wall, and the Jewish Museum, are very notable historical sites that hold great significance to the history of Germany. Another popular stop for tourists is in Munich. The Staatliches Hofbrauhaus is a famous beer hall that was founded in the 16th century and provides tourists with a great look at traditional Germany with many local and regional breweries producing a wide variety of beers. Germany also hosts Oktoberfest which is known as the Largest Peoplel's Fair in the World. It is a huge celebration including mass amounts of beer and food in September through October. | Quick<br>Facts<br>Population: 81.305,856<br>Capital: Berlin<br>Per-capita GDP: \$38400<br>Size: 357,022 km <sup>2</sup><br>Time Zone: (GMT + 01:00<br>hour) Brussels,<br>Copenhagen, Madrid,<br>Paris<br>US State Department<br>Travel Warning: NO<br>See :<br>Country Specific Info. |
| Our Study Abroad Programs                                                                                                    |                                                                                                    |
|                                                                                                    | Country information is<br>adapted from public domain<br>resources including the CIA                                                                                                    |
| Special Relationships HIDE ALL                                                                                                    | World Fact Book and<br>www.Wikipedia.org.<br>Please report errors or                                                                                                    |
| » Summer 2019                                                                                                    | concerns to<br>questions@abroadoffice.net.                                                                                                    |
| Multi Country UC Summer Program: Economies in Transition Apply >                                                                                                    |                                                                                                    |
| International Programs for HIDE ALL<br>US Students                                                                                                    |                                                                                                    |

Under <u>My Applications</u>, you will see your application status. Look under the "Online Forms" column. The internal application includes several forms: Enrollment Information for Short Term Programs, Advisor Recommendation, Learning Goals, Unofficial Transcript, and Special Funding Application. "0 out of 5" indicates how many of these forms are linked to that specific application, and how many of those forms you have already filled out.

| User Profile                                                   |                              |                                 |                                           |                         |                                |              |        |
|----------------------------------------------------------------|------------------------------|---------------------------------|-------------------------------------------|-------------------------|--------------------------------|--------------|--------|
|                                                                | Current status: Profile Only |                                 |                                           |                         |                                |              |        |
| Contact Information                                            |                              | Select new status: Profile Only |                                           |                         |                                |              |        |
| Academic Info                                                  |                              |                                 | Change                                    | e Student Status        |                                |              |        |
| Program Preferences                                            |                              |                                 |                                           |                         |                                |              |        |
| Current Address                                                |                              |                                 |                                           |                         |                                |              |        |
|                                                                |                              |                                 | ID and a Alexander                        | The second second       |                                |              |        |
| Permanent Address                                              |                              |                                 | 'Paula Alvarez                            | : Tames' Applie         | cations                        |              |        |
| Permanent Address<br>Emergency Contact                         | Term                         | Provider                        | 'Paula Alvarez Program                    | Tames' Applie<br>Status | cations<br>External App Status | Online Forms | Action |
| Permanent Address<br>Emergency Contact<br>Contact While Abroad | Term                         | Provider                        | 'Paula Alvarez Program UC Summer Program: | Status                  | External App Status            | Online Forms | Action |

Then, click on this (0 / 5) link in order to see a list of the forms you need to fill out. Then, click on each form name and fill it out completely.

| 'UC Summer Program: Economies in Transition' Forms |                                                                                                    |                                                                                                    |  |  |  |  |
|----------------------------------------------------|----------------------------------------------------------------------------------------------------|----------------------------------------------------------------------------------------------------|--|--|--|--|
|                                                    |                                                                                                    |                                                                                                    |  |  |  |  |
| Form Title                                         | Form Type                                                                                                    | Completed                                                                                                    |  |  |  |  |
|                                                    |                                                                                                    |                                                                                                    |  |  |  |  |
| Enrollment Information for Short Term Programs     | Application Form                                                                                                    | No                                                                                                    |  |  |  |  |
| Advisor Recommendation                             | Application Form                                                                                                    | No                                                                                                    |  |  |  |  |
| Learning Goals                                     | Application Form                                                                                                    | No                                                                                                    |  |  |  |  |
| Unofficial Transcript                              | Application Form                                                                                                    | No                                                                                                    |  |  |  |  |
| Study Abroad Special Funding application           | Application Form                                                                                                    | No                                                                                                    |  |  |  |  |
|                                                    |                                                                                                    |                                                                                                    |  |  |  |  |
|                                                    | Form Title         Image: Construction of the state of the state | 'UC Summer Program: Economies in Transition' FormsForm TitleForm TypeImage: Image: |  |  |  |  |

- You need only enter the name and email of your advisor recommender (do <u>not</u> request or submit a formal letter). This will prompt a simple electronic form to be sent to your recommender to fill out.
- You can upload a copy of your unofficial transcript as found on Grizzly Gateway.
- All forms must be filled out in order for your application to be considered complete. Note, however, that
  until the recommender completes the form, it will appear as incomplete. You should remind him/her to
  submit the form, but as long as you gave your recommender advance notice, you are not responsible if it
  is not submitted by the application deadline.